## 推進リーダー登録申請

・推進リーダーの取得を目指される方は、まずマイページ上から登録申請を行なってください。 ・地域ケア会議推進リーダー、介護予防推進リーダーの両方に登録が必要です。 ・その後、各項目の受講に移ってください。

※登録申請を行なわず、導入研修や士会指定事業に参加しても履修になりません。

#### 【申請手順】

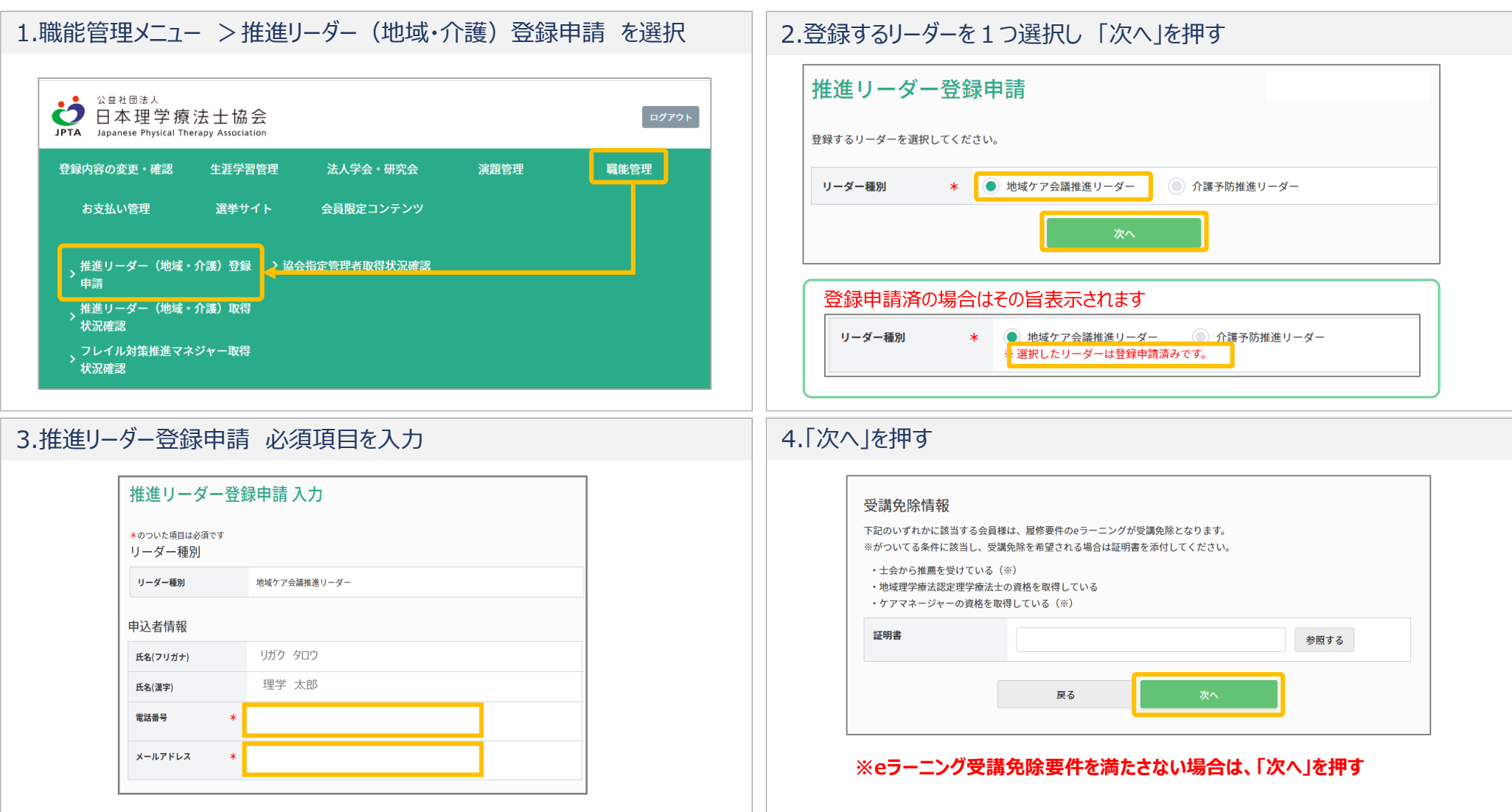

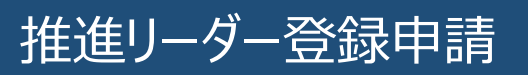

| 5.手順3.で登録したメールアドレスに送信された「確認コード」を入力し、<br>「次へ」を押す                            |                                                                                                    | 6. | 申請完了(1~2週間後に承認されます。)                                                                                          |
|----------------------------------------------------------------------------|----------------------------------------------------------------------------------------------------|----|----------------------------------------------------------------------------------------------------|
| 日本理学療法士協会 <jpta_mailadmin<br>(日本理学療法士協会)推進リーター登録中請のご連続</jpta_mailadmin<br> | @japanpt.or.jp><br>メールアドレス確認                                                                                                    |    | 推進リーダー登録申請 完了                                                                                                 |
| 様<br>日頃から協会運営にご協力をいただき、ありがと                                                | うございます。                                                                                                    |    | 推進リーダー登録申請の受付が完了しました。                                                                                         |
| 本メールが届きましたら、画面上で以下の確認コー<br>確認コード:831669<br>こちらのメールに覚えがない場合は、他の方が語。         | - ドを入力して次の画面へお進みください。                                                                                                    |    | 日本理学療法士協会にて、申請情報の確認をさせていただきます。<br>つきましては、完了まで1週間程度お時間がかかりますのでご了承ください。<br>完て次第一ご登録いただいたメールアドレス宛に申請完ての通知をいたします。 |
| その場合は、大変お手数ですが、日本理学療法士<br>日本理学療法士協会 事務局                                    | 大変お手数ですが、日本理学療法士は<br>推進リーダー登録申請メール受信確認<br>ご入かいただきましたEXールアドレスにメールを送信しました。<br>メールが受信できたことをご確認頂きました。<br>メールに記載されているコードを入力してください。                                       |    | また、未納会費がある場合は、申請が否認されることがあります。                                                                                |
| <u> </u>                                                                   | <ul> <li>コード * 831669</li> <li>受信拒吾設定されている方は「@apanpt.or.jp」の受信を許可してください。</li> <li>30分程経ってもメールが届かない方は、お手数ですがメールを更再開からメールアドレスを変更し再度申請を行ってください。</li> <li>次へ</li> </ul> | ×  | ※地域ケア会議推進リーダー、介護予防推進リーダーの両方に登録が必要です。<br>一方の申請を完了後にもう一方を申請する場合は、1の手順から手続きを行なってください。                            |

# 推進リーダー登録申請 eラーニング受講免除要件を満たしている場合

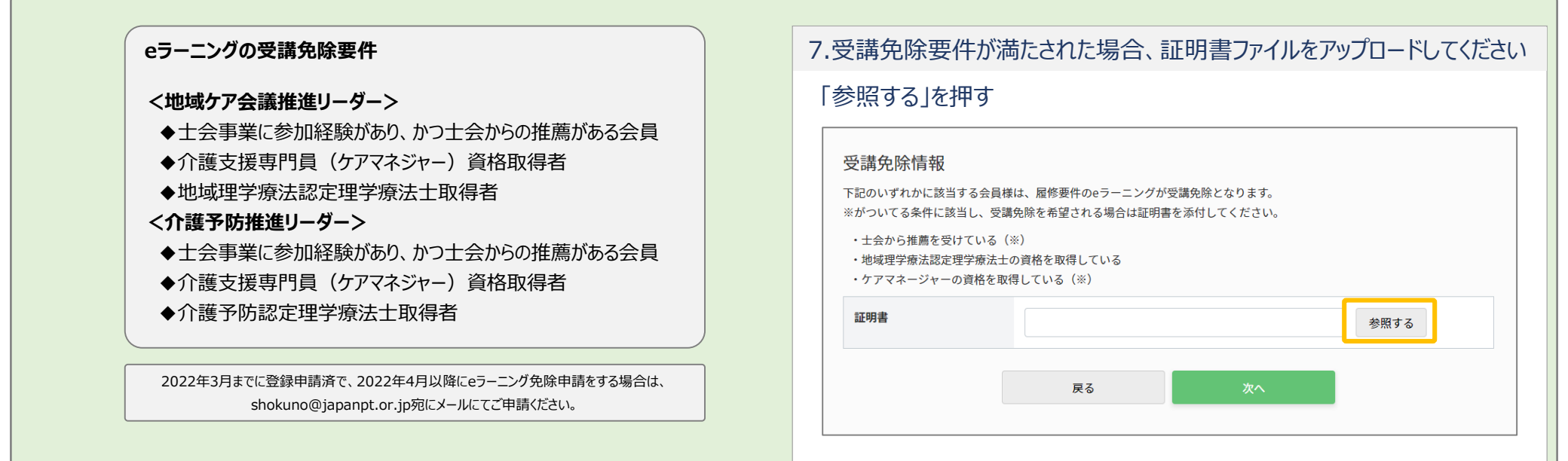

### 8.証明書ファイルを選択

| _   🛃 🔄 〒   推薦書         |    |                   |   |   | -   |     | ×   |
|-------------------------|----|-------------------|---|---|-----|-----|-----|
| ファイル ホーム 共有 表示          |    |                   |   |   |     |     | ~ ( |
| ← → 、 ↑  ► > PC > デスクトッ | ſ> | 推薦者 ~             | ē | Q | 推薦書 | の検索 |     |
| PC                      | ^  | ➡_推進リーダー士会推薦書.pdf |   |   |     |     |     |
| <br>3D オブジェクト           |    |                   |   |   |     |     |     |
| 🖊 ダウンロード                |    |                   |   |   |     |     |     |
| 📃 デスクトップ                |    |                   |   |   |     |     |     |
| F*1×××                  |    |                   |   |   |     |     |     |
| 📰 ピクチャ                  |    |                   |   |   |     |     |     |

### 9.選択したファイル名を確認し、「次へ」を押す

| 受講免除情報                                       |                                             |                      |      |
|----------------------------------------------|---------------------------------------------|----------------------|------|
| 下記のいずれかに該当する<br>※がついてる条件に該当し                 | 会員様は、履修要件のeラーニングが受講ダ<br>、受講免除を希望される場合は証明書を添 | 현除となります。<br>付してください。 |      |
| ・士会から推薦を受けてい<br>・地域理学療法認定理学術<br>・ケアマネージャーの資料 | いる(※)<br>斎法士の資格を取得している<br>各を取得している(※)       |                      |      |
| 証明書                                          | 推進リーダー士会推薦書.pdf                             |                      | 参照する |
|                                              | 戻る                                          | 次へ                   |      |

| 10.申請内容を確認し、相違なければ「次へ」を押す。                                                                                                    | 11.登録したメールアドレスへ送信された「コード」を入力し、「次へ」を押す           |
|----------------------------------------------------------------------------------------------------|-------------------------------------------------|
| 推進リーダー登録申請確認         レマの時を確認して次へポタンを押してください。         リーダー種別         シーダー種別         小学・毎別         小学・毎別         小学・毎別         小学・毎別         小学・毎別         小学・毎別         小学・毎別         小学・毎別         「なくの日や ジャックー         中学・毎別         「なくの日や ジャックー         日本         「なくの日や ジャックー         日本         「ない         日本         日本 | Nation 10:10:10:10:10:10:10:10:10:10:10:10:10:1 |
| 12.申請完了(1~2週間後に承認されます。)                                                                                                    |                                                 |
| 推進リーダー登録申請 完了 推進リーダー登録申請の受付が完了しました。 日本理学療法士協会にて、申請情報の確認をさせていただきます。 つきましては、完了まで1週間程度お時間がかかりますのでご了承ください。 完了次第、ご登録いただいたメールアドレス宛に申請完了の通知をいたします。 また、未納会費がある場合は、申請が否認されることがあります。                                                                                                    |                                                 |